Embedded System Design Techniques™

### Debugging Real-time Embedded Software – Hands-on

### Session 3: Debugging the ARM Cortex-M Microcontroller

### July 13th, 2016 Jacob Beningo, CSDP

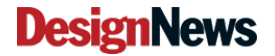

© 2015 Jacob Beningo All Rights Reserved

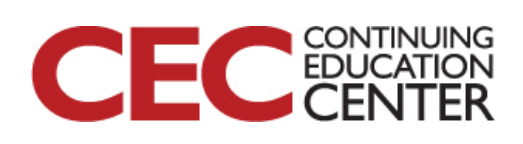

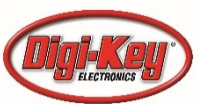

### **Course Overview**

- Introduction to Debugging Real-time Embedded Systems
- Foundational Debugging Techniques
- Debugging the ARM Cortex-M Microcontroller
- Utilizing Systems Viewers and Trace tools to Debug Firmware
- Tips and Tricks for Debugging Embedded Systems

2

© 2015 Jacob Beningo All Rights Reserved

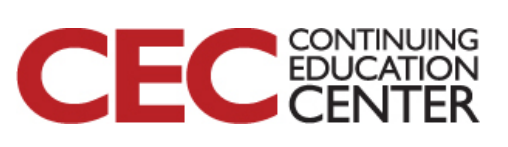

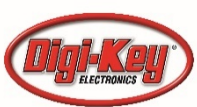

### **Session Overview**

- The ARM Core
- Debugging Capabilities
- Debug and Trace Interfaces
- Trace Capabilities

3

• Statistical Profiling with SWV

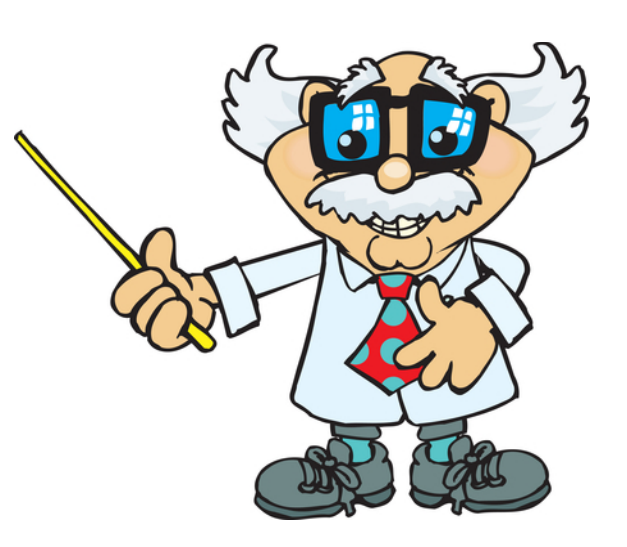

Presented by:

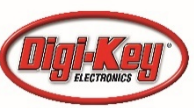

© 2015 Jacob Beningo All Rights Reserved

### The ARM Core

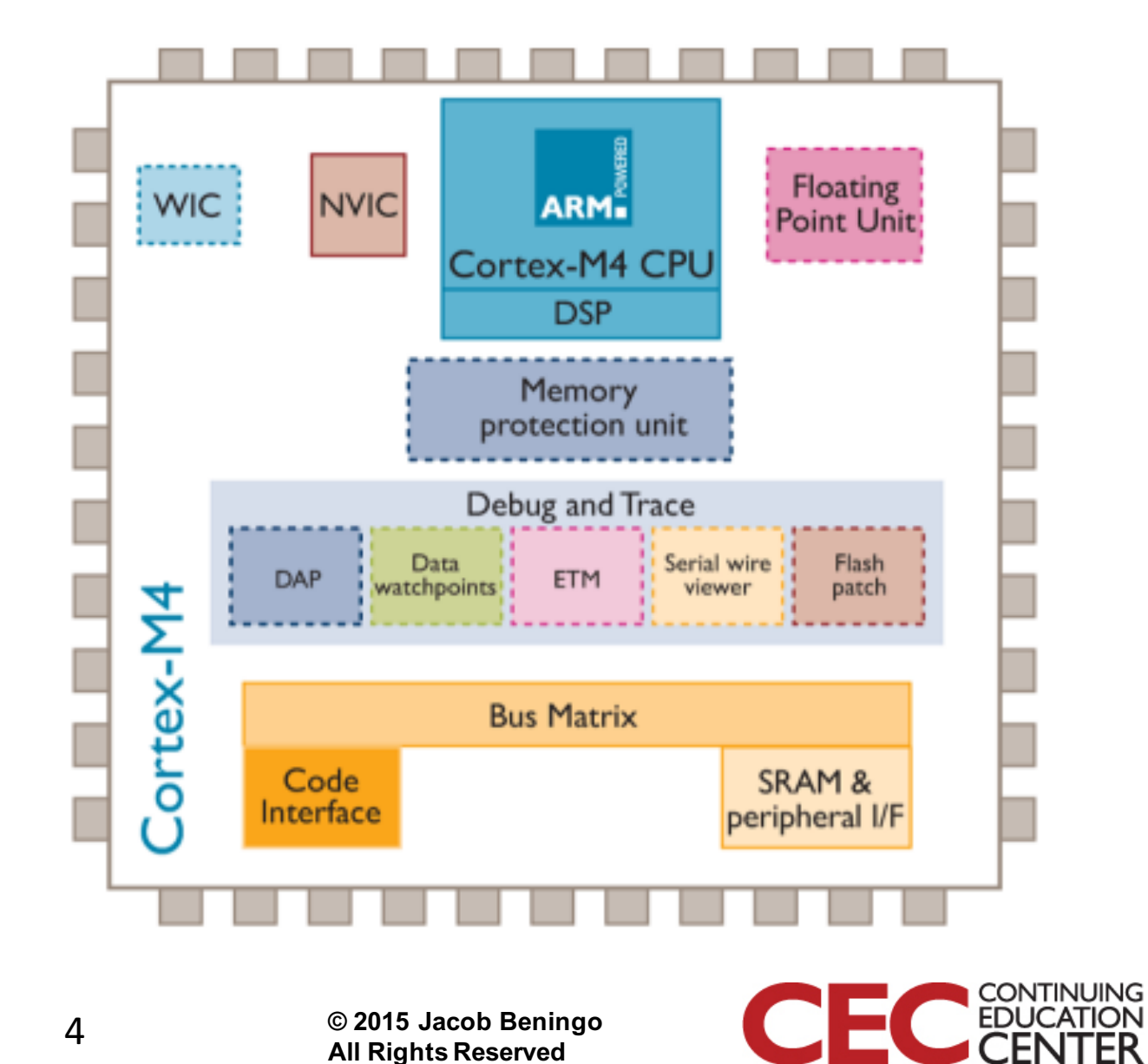

**DesignNews** 

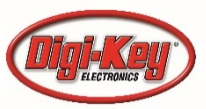

## **Debugging Capabilities**

**Invasive Debugging** – features that need to stop the processor or change the program execution flow significantly

- Program halting, single stepping, reset, resume
- Breakpoints
- Data watchpoints
- Internal register accesses
- Debug monitor exception
- ROM based debugging using flash patch logic

**Non-invasive debugging** – features that have no or very little effect on the program

flow

- On the fly memory / peripheral access
- Instruction trace
- Data trace
- Software generated trace

5

• Profiling

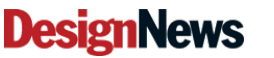

© 2015 Jacob Beningo All Rights Reserved

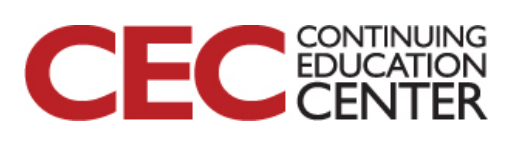

## **Debug and Trace Interface**

**Debug Interface** 

- Joint Test Action Group (JTAG)
- Serial Wire Debugger (SWD) (ARM protocol)
- Available types of trace
- Serial Wire Viewer (SWV)
  - Single data pin
  - Limited to 2 Mbps
  - Used with SWD
- Trace Port Interface (TPI)

6

- 4 Data pins and a clock
- Separate connector from SWV

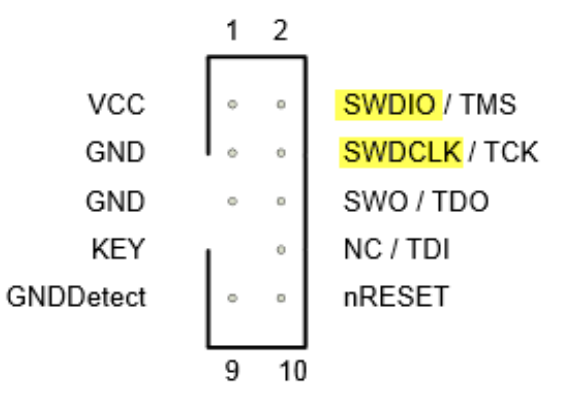

Cortex 20-pin 0.05" JTAG/SWD/ETM Connector

|                |    |  | 1  |                         |
|----------------|----|--|----|-------------------------|
| VTref          | 1  |  | 2  | SDWIO / TMS             |
| GND            | 3  |  | 4  | SWDCLK / TCK            |
| GND            | 5  |  | 6  | SWO/EXTa/TRACECTL / TDO |
| KEY            | 7  |  | 8  | NC/EXTb / TDI           |
| GNDDetect      | 9  |  | 10 | nRESET                  |
| GND/TgtPwr+Cap | 11 |  | 12 | TRACECLK                |
| GND/TgtPwr+Cap | 13 |  | 14 | TRACEDATA[0]            |
| GND            | 15 |  | 16 | TRACEDATA[1]            |
| GND            | 17 |  | 18 | TRACEDATA[2]            |
| GND            | 19 |  | 20 | TRACEDATA[3]            |
|                |    |  | 1  |                         |

Presented by:

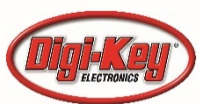

© 2015 Jacob Beningo All Rights Reserved

### **Trace Capabilities**

What information can be exported?

- Exception events
  - Information associated with a data watchpoint event (data value, program counter, address values, etc)
- Events from profiling counters

7

- Software generated trace data (instrumentation trace: ex printf)
- Timestamp information for each trace data, you can enable a timestamp packet to go with it so that the timing of events can be reconstructed by the debug host.

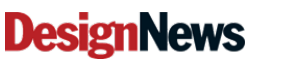

© 2015 Jacob Beningo All Rights Reserved

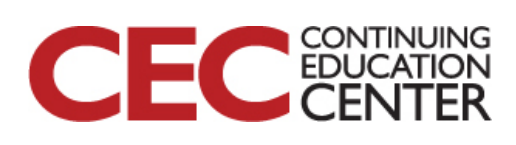

## Data Watchpoint and Trace (DWT)

#### **Debug Event Generation**

- Generages debug event (like a data watch point) that can be used to halt the processor or generate the debug monitor exception
- Used by ETM to start/stop trace

#### Data trace

• Generate data trace packets when the comparator matches that contain values, data addresses or PC values.

#### **PC Sampling**

- Generate periodic PC sampling to the trace stream for profiling
- Allows debugger to occasionally sample the PC
- Can be monitored in two ways

8

- Output pc samples via trace periodically
- Debugger can read the register directly
- Major uses
  - Estimating functions that have been executed
  - Determining execution path
  - Estimate how much time is spent in each function and generate approximate min, avg and max values

#### Profiling

• Counters are available to generated trace packets and collect information about the system.

#### **Exception trace**

DWT can generate a trace packet at exception enter and exit. When used with ITM can provide detailed timing of how much time was spent in the exception.

© 2015 Jacob Beningo All Rights Reserved

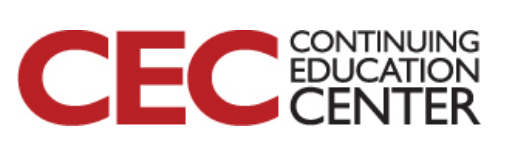

## Instrumentation Trace Macrocell (ITM)

### **Multiple functionalities**

- Software trace software can directly write to the trace port and registers
- Trace packet merger for the DWT, stimulus port and timestamp packet
- Can generate timestamp packets that are inserted in the trace stream to help the debugger reconstruct the timing of the system

### Can only be used if the ITM module is included on the chip and the trace port is used with a debugger that supports trace.

#### Main purpose of ITM is for debug message output such as printf

- Contains 32 stimulus ports allowing multiple processes to output to multiple ports
- Using the ITM does not cause much of a delay in program execution unlike traditional debug messages
- Output can be directed to the trace port interface or to the SWV
- Debug message code be left in the final application because if TRCENA is disabled, the ITM will be inactive and not transmit the messages. (SECURITY RISK!?)
- Debugger normally sets up the ITM for developers

9

© 2015 Jacob Beningo All Rights Reserved

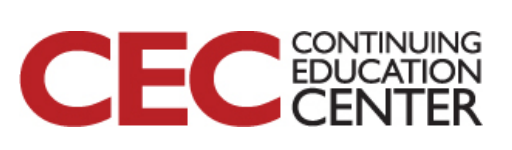

## Embedded Trace MacroCell(ETM)

Instruction Trace – needs an optional on-chip hardware component called Embedded Trace MacroCell (ETM).

- Provides entire instruction trace history that can be reconstructed by the host.
- Can verify code coverage of the application during testing.
- Useful for code coverage, complex software bugs, performance analysis.
- Requires special interface

10

- Requires advanced (more expensive) debug probe

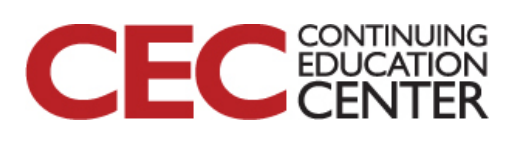

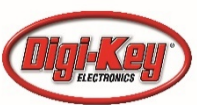

| Name: K64F-FreeRTOS Debug                                                                                                    | Select SWD Interface      |
|----------------------------------------------------------------------------------------------------|---------------------------|
| Main      Debugger     Startup Seripte     Source     Common     SwD     JIAG     Initial Speed     6000     Hz     Use specific J-Link S/N |                           |
| JTAG Scan Chain                                                                                                    |                           |
| ● Auto ○ Manual Position 0                                                                                                    |                           |
| Misc                                                                                                    |                           |
| Enable live expressions                                                                                                    | SWV Option from dropdown  |
| Trace Trace system: SWV (Serial Wire Viewer)                                                                                                | Default is 8 MHzl What is |
| Clock Settings<br>Core Clock: 21.0 T MHz                                                                                                    | your clock speed?         |
| SWO Clock: 3000 V kHz                                                                                                    |                           |
| Port number: 2332                                                                                                    |                           |
|                                                                                                    | Run the debugger!         |
|                                                                                                    |                           |

**DesignNews** 

11

1

© 2015 Jacob Beningo All Rights Reserved

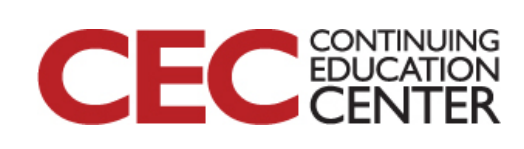

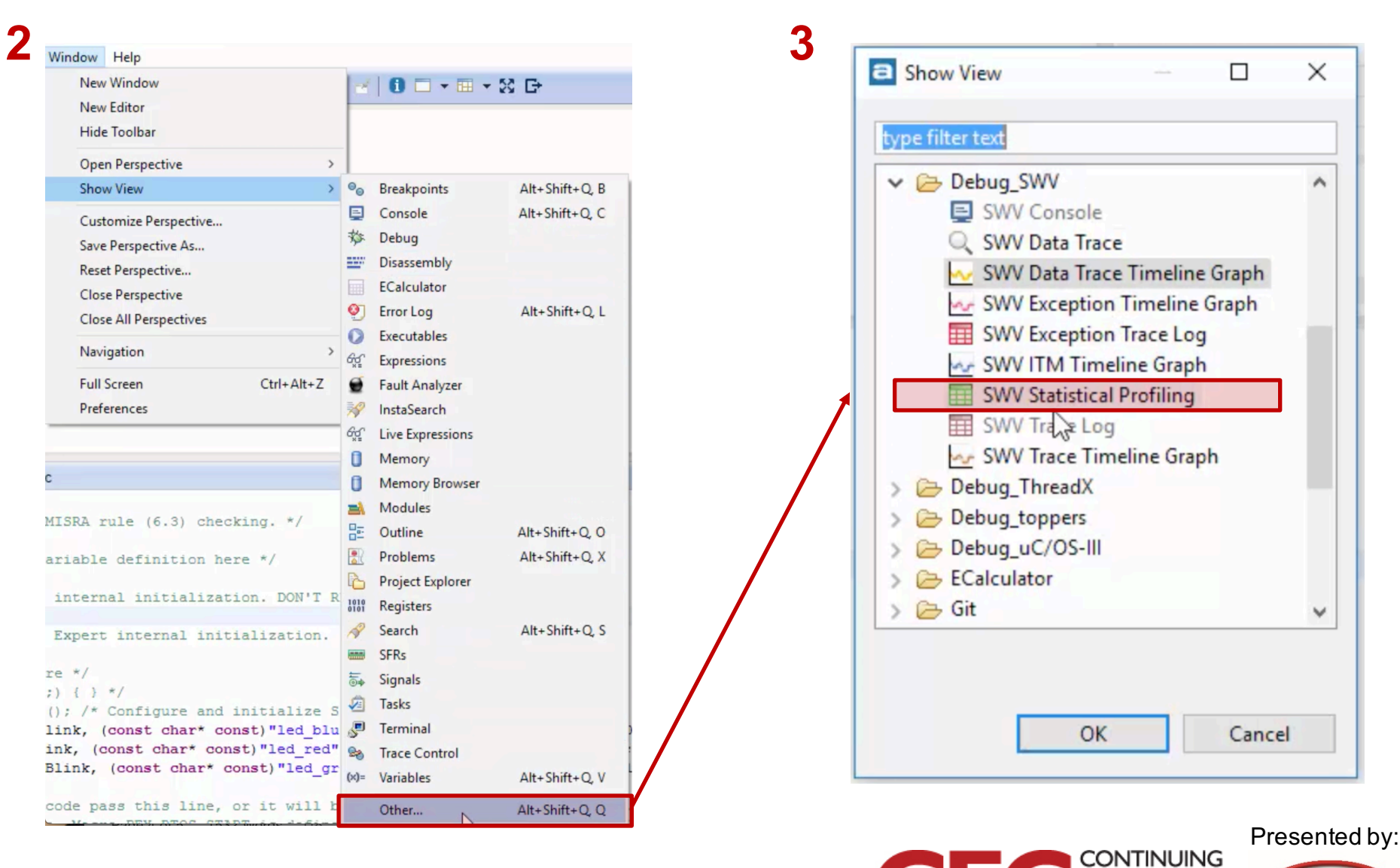

**DesignNews** 

12

© 2015 Jacob Beningo All Rights Reserved EDU

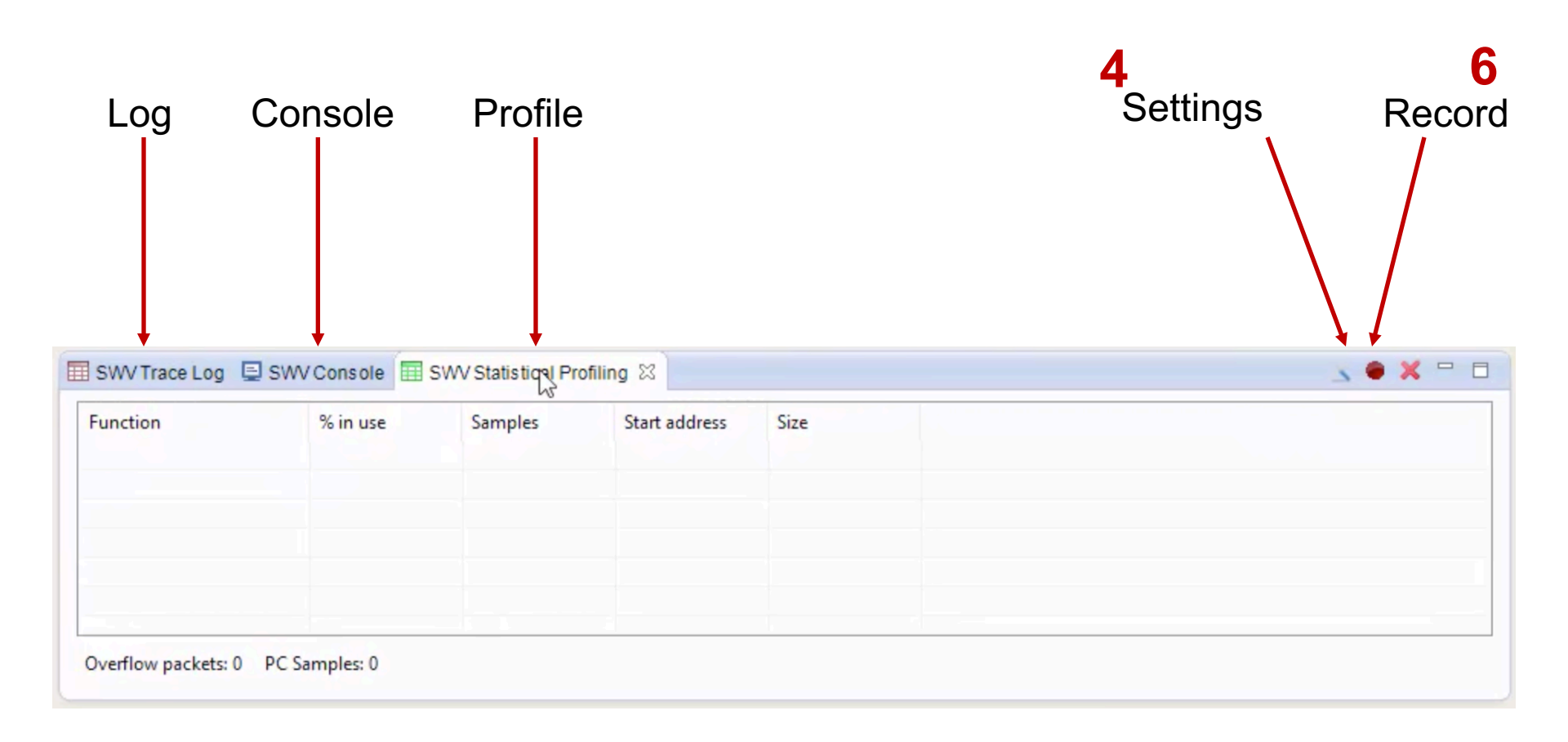

**DesignNews** 

13

© 2015 Jacob Beningo All Rights Reserved

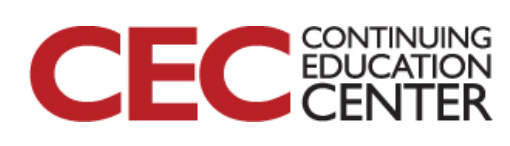

| Clock Settings<br>Core Clock:<br>Clock Prescaler:<br>SWO Clock: | 21<br>7<br>3000.0 | MHz<br>kHz   | Trace Events CPI: Cycles per SLEEP: Sleep cy FOLD: Folded in | instruction [<br>rcles [<br>nstructions [ | ] EXC: Exce<br>] LSU: Loa<br>] EXETRC: | eption overhea<br>d store unit cy<br>Trace Exceptio | ad<br>incles | PC Sampling<br>PC Sampling<br>Reable Re<br>Timestamps<br>Enable Pr | esolution: 102 | 40 ~       | Cycles/sam |
|-----------------------------------------------------------------|-------------------|--------------|--------------------------------------------------------------|-------------------------------------------|----------------------------------------|-----------------------------------------------------|--------------|--------------------------------------------------------------------|----------------|------------|------------|
| Data Trace                                                      |                   |              |                                                              |                                           |                                        |                                                     |              |                                                                    |                |            |            |
| Comparator                                                      | D                 |              | Comparato                                                    | r 1                                       |                                        | Comparato                                           | r2           |                                                                    | Comparato      | or 3       |            |
| Var/Addr:                                                       | )x0               |              | Var/Addr:                                                    | 0x0                                       |                                        | Var/Addr:                                           | 0x0          |                                                                    | Var/Addr:      | 0x0        |            |
| Access: F                                                       | lead/Writ         | e            | <ul> <li>Access:</li> </ul>                                  | Read/Write                                |                                        | Access:                                             | Read/Write   | e                                                                  | Access:        | Read/Write | 500        |
| Size: \                                                         | Vord              |              | Size:                                                        | Word                                      | 4                                      | Size:                                               | Word         |                                                                    | Size:          | Word       | i.         |
| Generate: [                                                     | ata Value         | <del>.</del> | Generate:                                                    | Data Value                                |                                        | Generate:                                           | Data Value   |                                                                    | Generate:      | Data Value |            |
| ITM Stimulus F<br>Enable port:<br>Privileged onl                | Ports<br>31       | Port 3       | 24 23                                                        | Port 158                                  | ]16 1                                  | 50000                                               |              | 3 7000                                                             |                | 0          |            |

Presented by:

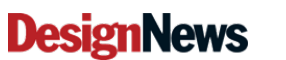

14

© 2015 Jacob Beningo All Rights Reserved

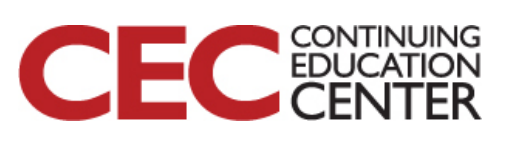

### 7 Run the code

| Index | Ту   | ype      | Data   | Cycles | Time(s) | Extra info |  |
|-------|------|----------|--------|--------|---------|------------|--|
| 43549 | N PO | C Sample | 0x5eae | 0      | 0.0 s   |            |  |
| 3550  | by P | C Sample | 0x17b4 | 0      | 0.0 s   |            |  |
| 3551  | P    | C Sample | 0x5eb2 | 0      | 0.0 s   |            |  |
| 13552 | P    | C Sample | 0x17b6 | 0      | 0.0 s   |            |  |
| 43553 | P    | C Sample | 0x5eb2 | 0      | 0.0 s   |            |  |
| 43554 | P    | C Sample | 0x17b6 | 0      | 0.0 s   |            |  |

### 8 Pause

| 🛾 SWV Trace Log 📮 SWV   | /Console 🔳 | SWV Statistical Pr | ofiling 🛛     |       | s 💿 🗙 😐 🗄 |
|-------------------------|------------|--------------------|---------------|-------|-----------|
| Function                | % in use   | Samples            | Start address | Size  | ^         |
| prvldleTask()           | 41.87%     | 123322             | 0x5d6d        | 0x24  |           |
| FRTOS1_vApplicationIdle | 28.99%     | 85399              | 0x17b1        | 0xc   |           |
| prvCheckTasksWaitingTe  | 28.99%     | 85388              | 0x5ea9        | 0xc   |           |
| xTaskIncrementTick()    | 0.05%      | 149                | 0x57a9        | 0x184 |           |
| vPortTickHandler()      | 0.02%      | 49                 | 0x769d        | 0x24  |           |
| xTaskResumeAll()        | 0.01%      | 43                 | 0x55c5        | 0x110 |           |
| WTackSwitchContextA     | 0.01%      | 25                 | 0~5024        | Over  | ~         |

Overflow packets: 0 PC Samples: 294553

15

#### **DesignNews**

© 2015 Jacob Beningo All Rights Reserved

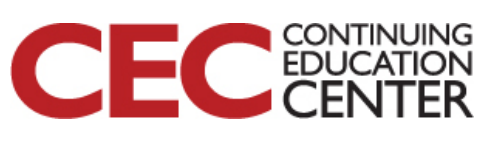

## **Additional Resources**

- Download Course Material for
  - Updated C Doxygen Templates (Sept 2015)
  - Example source code
  - Templates
  - YouTube Videos
- Microcontroller API Standard
- EDN Embedded Basics Articles
- Embedded Bytes Newsletter
  - http://bit.ly/1BAHYXm

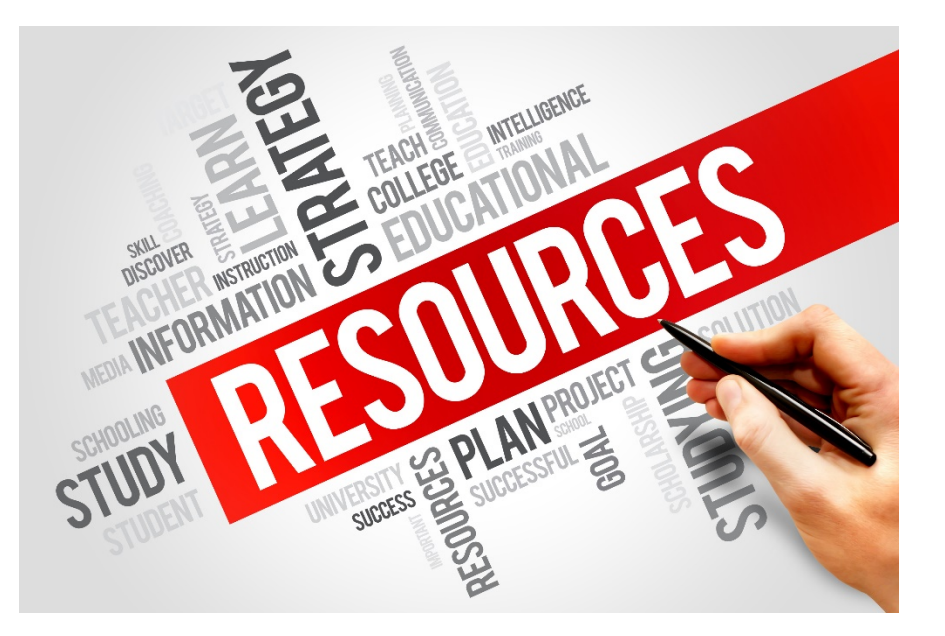

From <u>www.beningo.com</u> under

16

Blog > Debugging Realtime Embedded Systems

**DesignNews** 

© 2015 Jacob Beningo All Rights Reserved

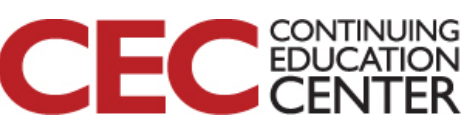

## The Lecturer – Jacob Beningo

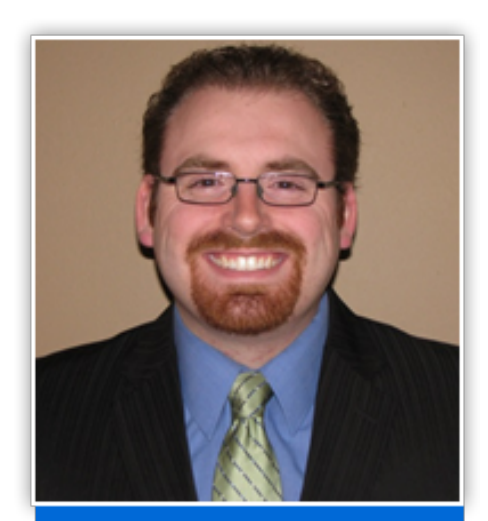

**Jacob Beningo** 

**Principal Consultant** 

### **Social Media / Contact**

- : jacob@beningo.com
- : 248-719-6850

Т

in

- : Jacob\_Beningo
- : Beningo Engineering
- : JacobBeningo
- **EDN** : Embedded Basics

#### **CONSULTING**

- Secure Bootloaders
- Code Reviews
- Architecture Design
- Real-time Software
- Expert Firmware Analysis

### **EMBEDDED TRAINING**

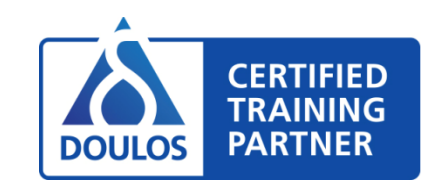

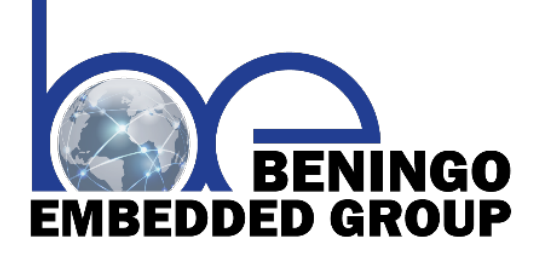

# www.beningo.com

**DesignNews** 

17

© 2015 Jacob Beningo All Rights Reserved

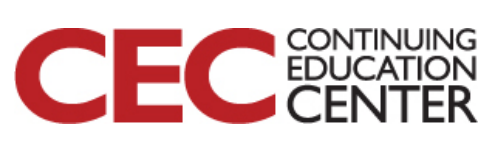

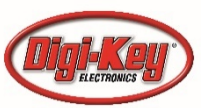